## 1.ขั้นตอนการใช้งานฐานข้อมูล phpMyAdmin

| 🚱 DirectAdmin Login 🛛 🗙 🕂 |                                                         |    |   |   |   | _ |   | 0 | ~ |
|---------------------------|---------------------------------------------------------|----|---|---|---|---|---|---|---|
| ← → C                     |                                                         | 04 | ☆ | 8 | ٩ | 1 | Ô | ø | : |
| 1                         |                                                         |    |   |   |   |   |   |   |   |
|                           | Direct&dmin Login Page                                  |    |   |   |   |   |   |   |   |
|                           | Invalid login. Please verify your Username and Password |    |   |   |   |   |   |   |   |
|                           | Visemame: imaecheem Password: Cogin                     |    |   |   |   |   |   |   |   |
|                           |                                                         |    |   |   |   |   |   |   |   |
|                           |                                                         |    |   |   |   |   |   |   |   |
|                           |                                                         |    |   |   |   |   |   |   |   |
|                           |                                                         |    |   |   |   |   |   |   |   |
|                           |                                                         |    |   |   |   |   |   |   |   |
|                           |                                                         |    |   |   |   |   |   |   |   |
|                           |                                                         |    |   |   |   |   |   |   |   |
|                           | Sun Jun 2 15:06:04 2019                                 |    |   |   |   |   |   |   |   |

**ภาพที่ ค.1** ภาพแสดงหน้าจอสำหรับเข้าสู่ระบบ phpMyAdmin

อธิบายหมายเลขในภาพที่ ค.1 ดังนี้

หมายเลขที่ 1 ลิงค์สำหรับเข้าใช้งานระบบ phpMyAdmin

โดยพิมพ์ URL : https://sv88.hostsevenplus.com/phpmyadmin/

**หมายเลขที่ 2** กรอก Username และ Password สำหรับเข้าสู่ระบบ (Username และ Password อยู่ในไฟล์ ID\_phpMyAdmin)

| A localhosts0080 / 127.0.0.1 / db_m 1 |                                                                                                    |            |
|---------------------------------------|----------------------------------------------------------------------------------------------------|------------|
| ← → C (0 localhost:080                | Nphpmysdmin/db_structure.php?server=18idb=sb_sek                                                                                                    | e) 🖈 🕾 🕘 E |
| phpMyAdmin                            | = gtSener 122891a @Dathers dujvk                                                                                                    | 0 2        |
| <b>☆ 8 9 0 0 4</b>                    | 📝 Structure 🔐 SQL 🔍 Search 😥 Query 🚍 Export 🚔 Import 🤌 Operations 🐮 Privileges 🖓 Routines 👏 Events 🏁 Triggers 👁 Tracking 🍣 Designer 🏠 Central columns                                                                                                    |            |
| Recent Favorites                      | Flux                                                                                                    |            |
| - Ci Mari                             |                                                                                                    |            |
| no now                                | Containing the word                                                                                                    |            |
| Row                                   | Table A Action Rows @ Type Collation Size Overhead                                                                                                    |            |
| ⊕ in amphures                         | 🗆 amphanos 🙀 🔝 Browse 🖗 Stucture 🔍 Search 🐉 Insert 🗮 Empty 🥥 Drop 🛛 1999 MyllSAM ut/D_unlocds_ci es.1 xis                                                                                                    |            |
| e- K customer                         | 🖸 customer 🌟 🗍 Browse 🔆 Stucture 🖈 Search 🕌 Insert 🗮 Empty 🥥 Drop 📪 My/ISAM ut/D_general_ci 4.4 Kis                                                                                                    |            |
| e districts                           | 🔄 districts 👷 🛅 Browse 🖟 Structure 🔍 Search 💱 Incert 👹 Empty 😐 Drop 🛛 #,644 M/JSAM ud0_bin 🛛 537.7 KB                                                                                                    |            |
| The provinces                         | 🔄 provinces 👷 🔄 Browse 🔆 Structure 🚸 Search 🐉 Insert 🗮 Empty 🤤 Drop 📪 MylSAM ut/B_unicode_ci 🛛 5.4 K24                                                                                                    |            |
| ⊕-iv tb_car                           | 🗆 thi_comment 🚖 🔟 Brows 🖟 Stuckure 🖎 Search 💱 Insett 👹 Empty 🙃 Drep 🛛 + InnoOS ut/0_general_ci 44.4 KM                                                                                                    |            |
| . tb_contract                         | 🗈 th_car 🙀 🔂 Braves 🔆 Structure 👍 Search 🚰 Empty 🤤 Drop 11 MyS4M ut/8_general_ci 6.3 KM                                                                                                    |            |
| erie tb_depuelt                       | th_contract ☆ Evores in Structure int Search i Insert ∰ Empty © Drop = MylSAM ut/0_general_ci 2.4 Kill                                                                                                    |            |
| E-JA tb_dmcar                         | 🗈 th_depusit 🙀 🗹 Bourse 🔆 Structure 🝂 Search 🐩 Insett 🚆 Empty 🤤 Drop 🛛 4 My(SAM ut/8_general_ci 2.2 Ki2                                                                                                    |            |
| HT M Information                      | th_dmcar ☆ 📴 Drowse 🔆 Structure 🔍 Search 🐩 Insert 🚆 Empty 🥥 Drop 🔹 MylSAM ud@_general_ci 2.4 K33 -                                                                                                    |            |
| R-M user                              | 🗈 the_finance 👷 🔁 Browne 🔆 Structure 🙊 Search 💱 insert 🖉 Empty 🥥 Drop 2 My/SAM ut/B_general_ci 2.1 Kit                                                                                                    |            |
| E information_schema                  | 🗆 the_information 🚖 🔠 Droves 🙀 Structure 💘 Search 🚰 Empty 😑 Drop 2 InnoOB latin1_searchab_ci 45.4 X12 -                                                                                                    |            |
| B-G mysd                              | user 👷 📴 Browse 😥 Stucture 🖈 Search 💺 Insert 🚆 Empty 🥥 Drop 5 InnoDB utB_unicode_ci 10.4 Kis -                                                                                                    |            |
| E-i performance_schema                | 12 tables Sum 9,565 InnoDB ut32_general_ci 732.5 Kia 8.8                                                                                                    |            |
| B-G test                              | ↑ Checkal With selected: ▼                                                                                                    |            |
|                                       | in Print Re Data dictionary                                                                                                    |            |
|                                       |                                                                                                    |            |
|                                       | G Create table                                                                                                    |            |
|                                       | New Control of the second second se |            |
|                                       | Nertine Number of Columns.                                                                                                    |            |
|                                       |                                                                                                    | Go         |
|                                       |                                                                                                    |            |
|                                       |                                                                                                    | <b></b>    |
|                                       |                                                                                                    |            |
|                                       |                                                                                                    |            |
|                                       |                                                                                                    |            |
|                                       |                                                                                                    |            |
|                                       |                                                                                                    |            |
|                                       |                                                                                                    |            |
| _                                     | Console                                                                                                    |            |

## **ภาพที่ ค.2** ภาพแสดงหน้าจอหลัก phpMyAdmin

|                                             | Rows 😧 Type Collation                                                                                                    | Size Overhead                                                                                                    |                                                                                                    |                                                                                                    |                                                                                                    |
|---------------------------------------------|----------------------------------------------------------------------------------------------------|----------------------------------------------------------------------------------------------------|----------------------------------------------------------------------------------------------------|----------------------------------------------------------------------------------------------------|----------------------------------------------------------------------------------------------------|
| nure 🔍 Search 🖕 Insett 🖶 Lindty 🖨 Drop      | *** MyISAM_UBB_UNICODO_D                                                                                                    | 88.1 \$18                                                                                                    |                                                                                                    |                                                                                                    |                                                                                                    |
| ture of Search School Courts Chop           | a mysem uto_general_o                                                                                                    |                                                                                                    |                                                                                                    |                                                                                                    |                                                                                                    |
| sure of Search Jalmant Chipty Chipty        | s,sis Mythod unigen                                                                                                    | 507.7 515                                                                                                    |                                                                                                    |                                                                                                    |                                                                                                    |
| nore of create an inset and Engly a Drop    | <ul> <li>Mysolal 005_01000e_0</li> </ul>                                                                                                    |                                                                                                    |                                                                                                    |                                                                                                    |                                                                                                    |
| and the country of most the Country of Drop | <ul> <li>MulCAM unit general ui</li> </ul>                                                                                                    | 1017 BAR                                                                                                    |                                                                                                    |                                                                                                    |                                                                                                    |
| then a Samet Science Blanch a Drop          | a MulSAN urth concern d                                                                                                    | and a second                                                                                                    |                                                                                                    |                                                                                                    |                                                                                                    |
| thus is Sauch Minut BEntly Bloom            | A MulSAN util control d                                                                                                    | 2.2 818                                                                                                    |                                                                                                    |                                                                                                    |                                                                                                    |
| thus in Search Minset MEmory in Drop        | a MelSAM erf8 ceneral ci                                                                                                    | NA RIS                                                                                                    |                                                                                                    |                                                                                                    |                                                                                                    |
| thus is Search Minset Blowly Blown          | 2 MuSAM utili neneral ci                                                                                                    | 2.1 818                                                                                                    |                                                                                                    |                                                                                                    |                                                                                                    |
| thus @ Search 14 Insert @ Fronty @ Drop     | a incoDB latio1 seedish o                                                                                                    | i eo.e sin                                                                                                    |                                                                                                    |                                                                                                    |                                                                                                    |
| ture Search Select Entry Dree               | 5 intoD0 utf8 unicodo ci                                                                                                    | 16.0 818                                                                                                    |                                                                                                    |                                                                                                    |                                                                                                    |
|                                             | 9,555 InnoDB utf32 general c                                                                                                    | 1 212.5 KTR # 8                                                                                                    |                                                                                                    |                                                                                                    |                                                                                                    |
| *                                           |                                                                                                    |                                                                                                    |                                                                                                    |                                                                                                    |                                                                                                    |
|                                             |                                                                                                    |                                                                                                    |                                                                                                    |                                                                                                    |                                                                                                    |
|                                             |                                                                                                    |                                                                                                    |                                                                                                    |                                                                                                    |                                                                                                    |
|                                             |                                                                                                    |                                                                                                    |                                                                                                    |                                                                                                    |                                                                                                    |
| Number of columns: 4                        |                                                                                                    |                                                                                                    |                                                                                                    |                                                                                                    |                                                                                                    |
|                                             |                                                                                                    |                                                                                                    |                                                                                                    |                                                                                                    |                                                                                                    |
|                                             |                                                                                                    |                                                                                                    |                                                                                                    |                                                                                                    |                                                                                                    |
|                                             |                                                                                                    |                                                                                                    |                                                                                                    |                                                                                                    |                                                                                                    |
|                                             |                                                                                                    |                                                                                                    |                                                                                                    |                                                                                                    |                                                                                                    |
|                                             |                                                                                                    |                                                                                                    |                                                                                                    |                                                                                                    |                                                                                                    |
|                                             | and a fame of prime of prim of prime of prime of prime of prime of prime of prime of | ann 4 tenni 6 janne (Hernin Orin) - Di Holda di Januard J<br>me 4 tenni 6 janne (Hernin Orin) - Di Holda di Januard J<br>me 4 tenni 6 tenni 1 janne (Hernin Orin) - Di Holda di Januard J<br>me 4 tenni 6 tenni 1 janne (Hernin Orin) - Di Holda di Januard J<br>me 4 tenni 4 janne (Hernin Orin) - Di Holda di Januard J<br>me 4 tenni 4 tenni 4 tenni 4 tenni 4 tenni 4 tenni 4 tenni 4 tenni 4 tenni 4 tenni 4 tenni 4 tenni 4 tenni 4 tenni 4 tenni 4 tenni 4 tenni 4 tenni 4 tenni 4 tenni 4 tenni 4 tenni 4 tenni 4 tenni 4 tenni 4 tenni 4 tenni 4 tenni 4 tenni 4 tenni 4 tenni 4 tenni 4 tenni 4 tenni 4 tenni 4 tenn | that is a family of the star (i) is a 12 dirichled in Classon (i) is 4.110.         -4.110.           mark Charles Harring (Classon) (i) is a 12 dirichled in Classon (i) is 1.110.         -4.110.         -4.110.           mark Charles Harring (Classon) (i) is a 12 dirichled in Classon (i) is 1.110.         -4.110.         -4.110.           mark Charles Harring (Classon) (i) is 2.110.         -1.110.         -1.110.         -1.110.           mark Charles Harring (Classon) (i) is 2.110.         -1.110.         -1.110.         -1.110.           mark Charles Harring (Classon) (i) is 2.110.         -1.110.         -1.110.         -1.110.           mark Charles Harring (Classon) (ii) is 2.110.         -1.110.         -1.110.         -1.110.           mark Charles Harring (Classon) (iii) is 2.110.         -1.110.         -1.110.         -1.110.           mark Charles Harring (Classon) (iii) is 2.110.         -1.110.         -1.110.         -1.110.           mark Charles Harring (Classon) (iii) is 2.110.         -1.110.         -1.110.         -1.110.           mark Charles Harring (Classon) (iii) is 2.110.         -1.110.         -1.110.         -1.110.           mark Charles Harring (Classon) (iii) is 2.110.         -1.110.         -1.110.         -1.110.           mark Charles Harring (Classon) (iii) is 2.110.         -1.110.         -1.110.         -1.110.      < | ann s Sama ( Sama ( Sama ( Sama ) ) an 2 A Michai ( Sama ) an 2 A A A A A A A A A A A A A A A A A A | ten s Standi (Samari (Mining Carl) (Di Carl) (Mining Carl) (Samari (Samari (Sa |

**ภาพที่ ค.3** ภาพแสดงหน้าจอฐานข้อมูล db\_AEK

อธิบายหมายเลขในภาพที่ ค.3 ดังนี้

**หมายเลขที่ 1** ชื่อฐานข้อมูลที่ใช้สำหรับพัฒนาเว็บไซต์

**หมายเลขที่ 2** ชื่อตารางในการอ้างอิงข้อมูลต่างๆ ของเว็บไซต์

**หมายเลขที่ 3** ชื่อพิลด์ใช้เก็บข้อมูลของตารางนั้นๆ และรายละเอียดของพิลด์